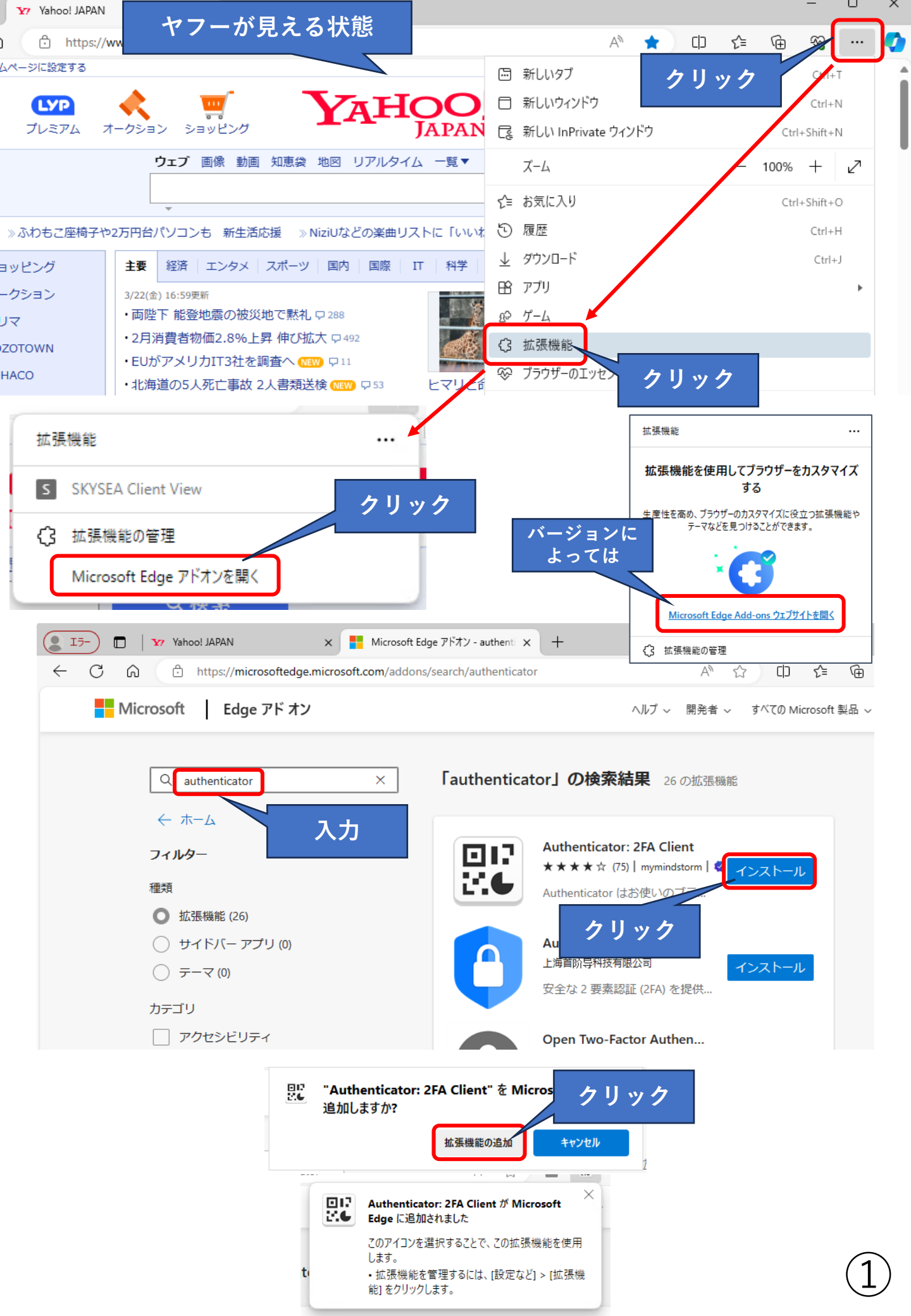

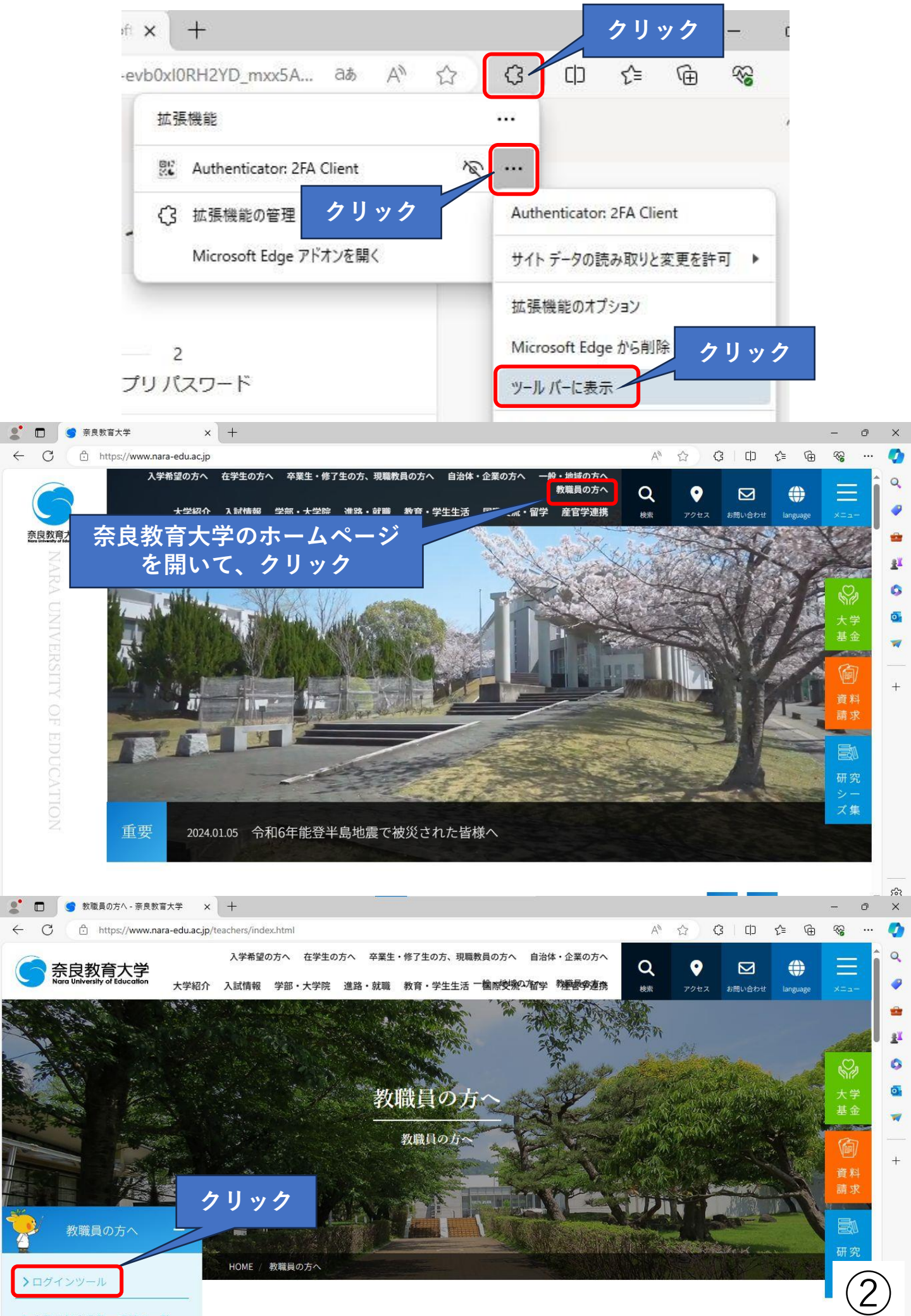

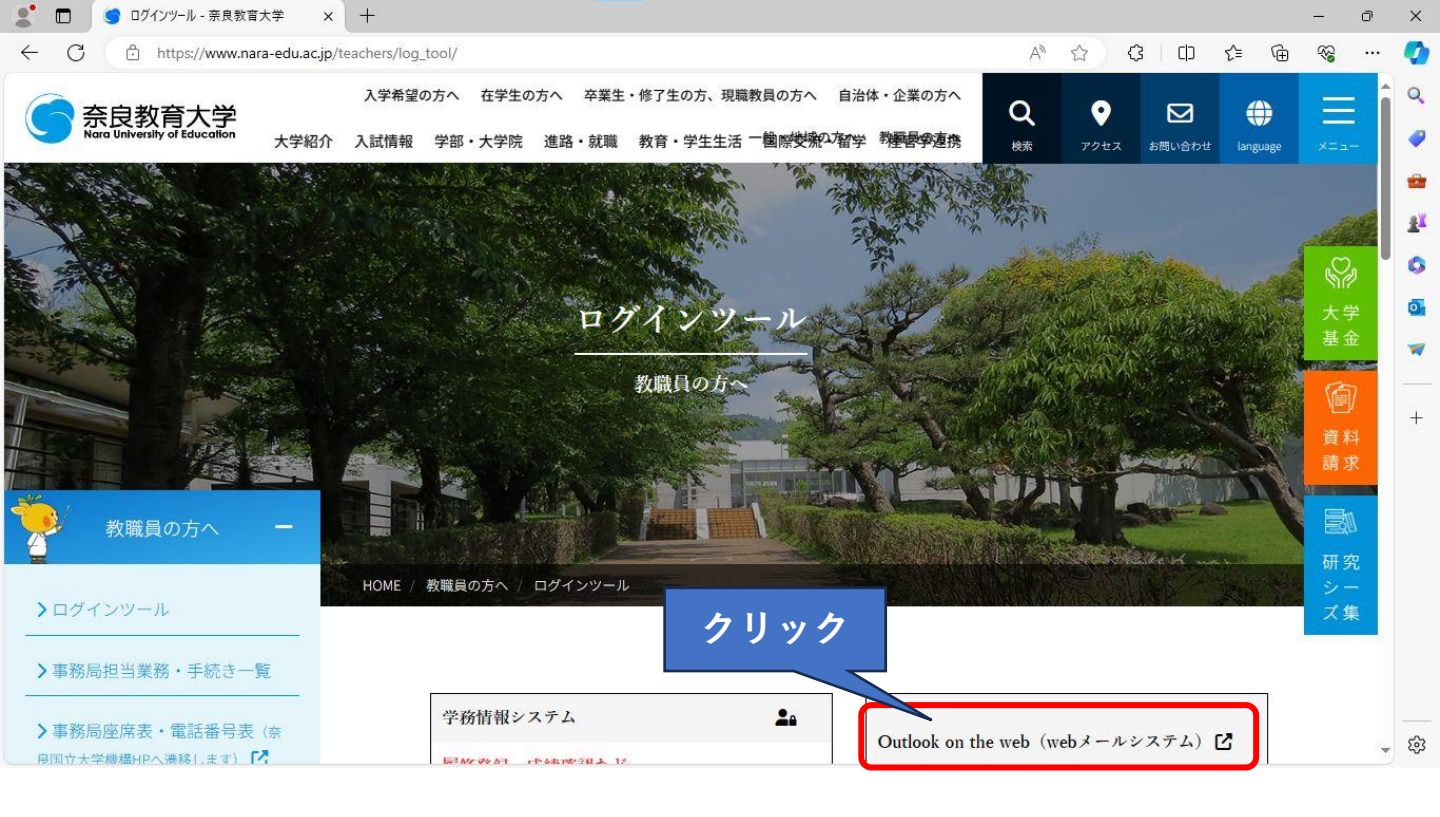

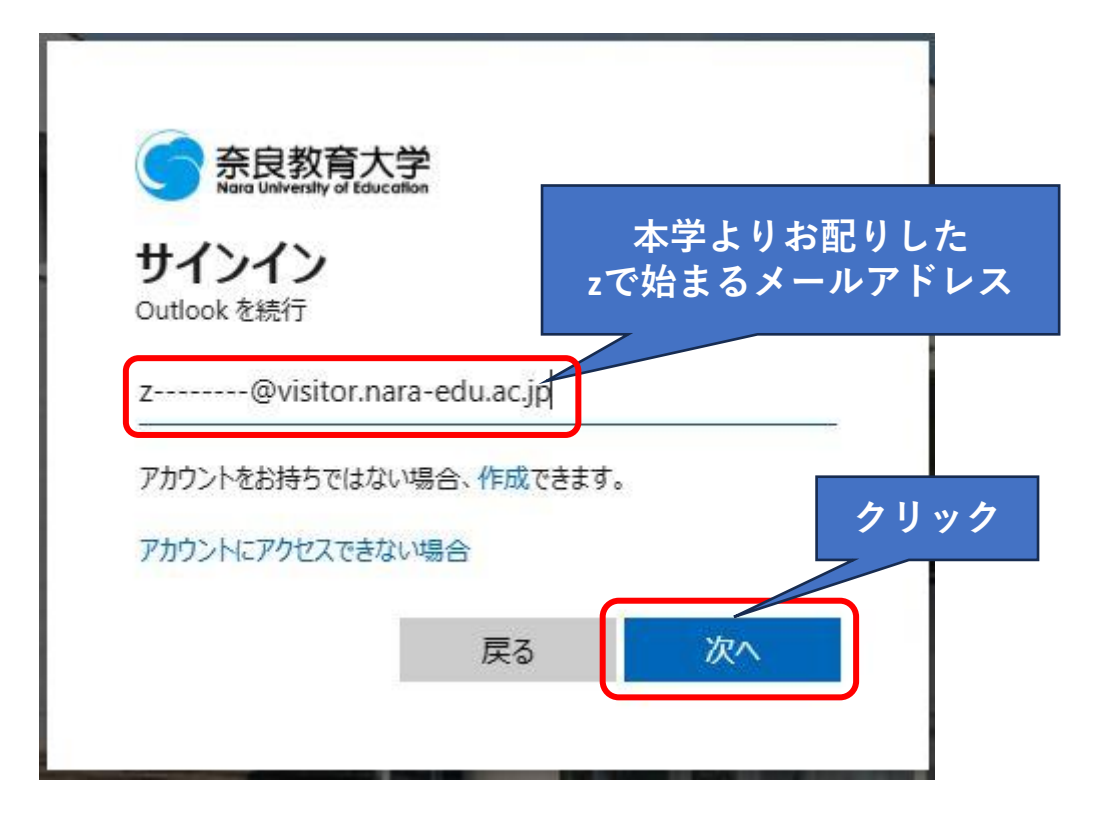

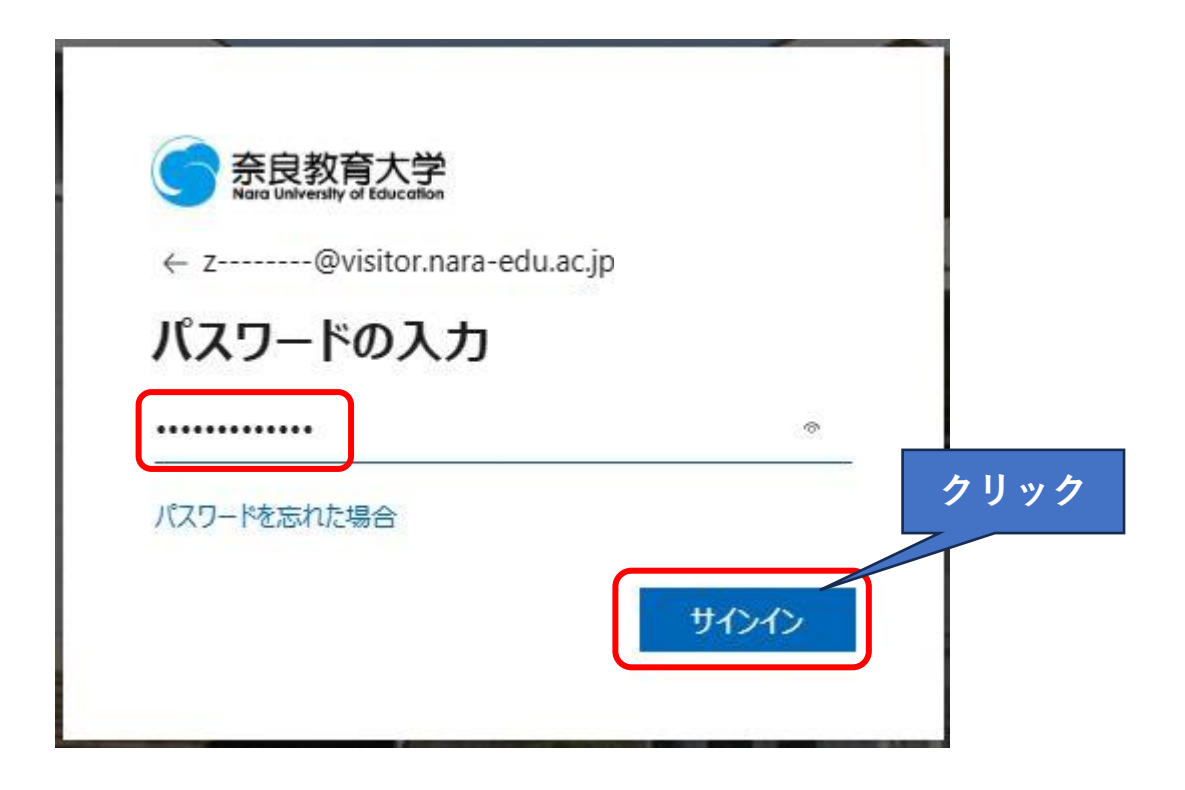

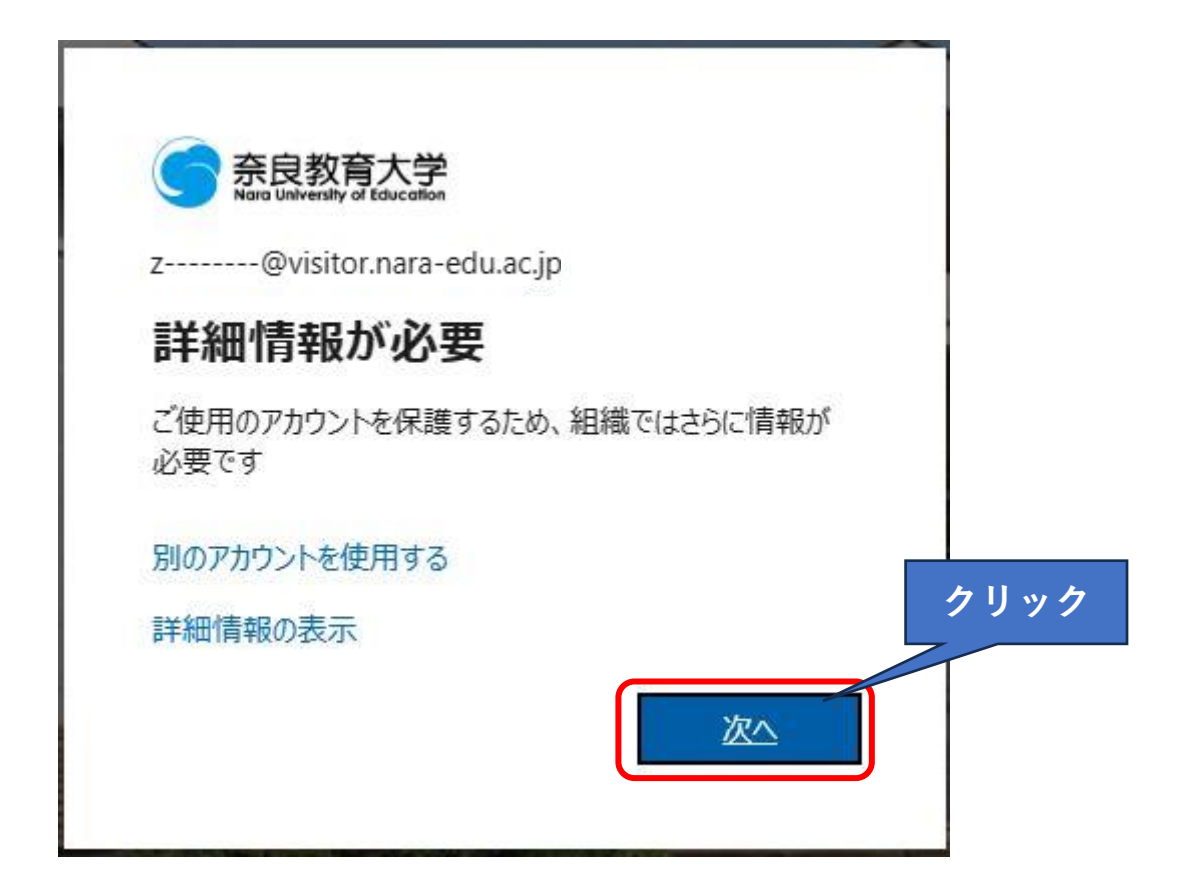

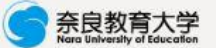

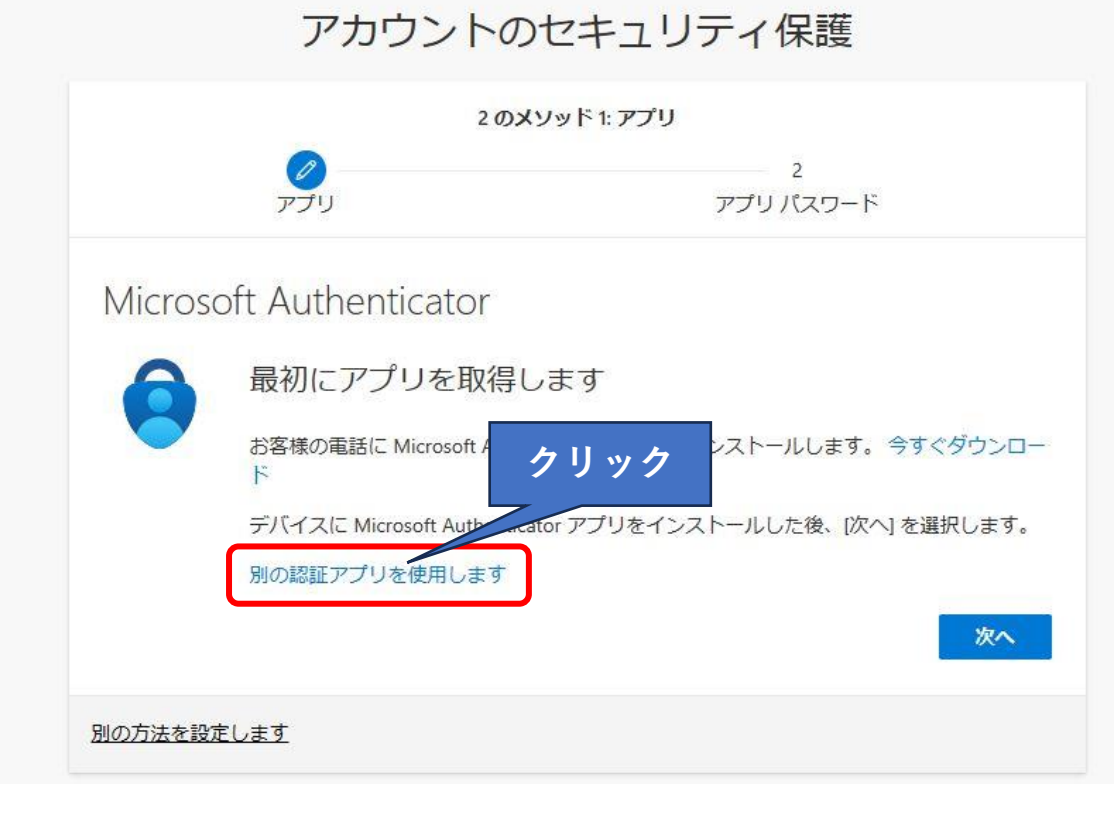

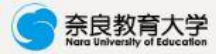

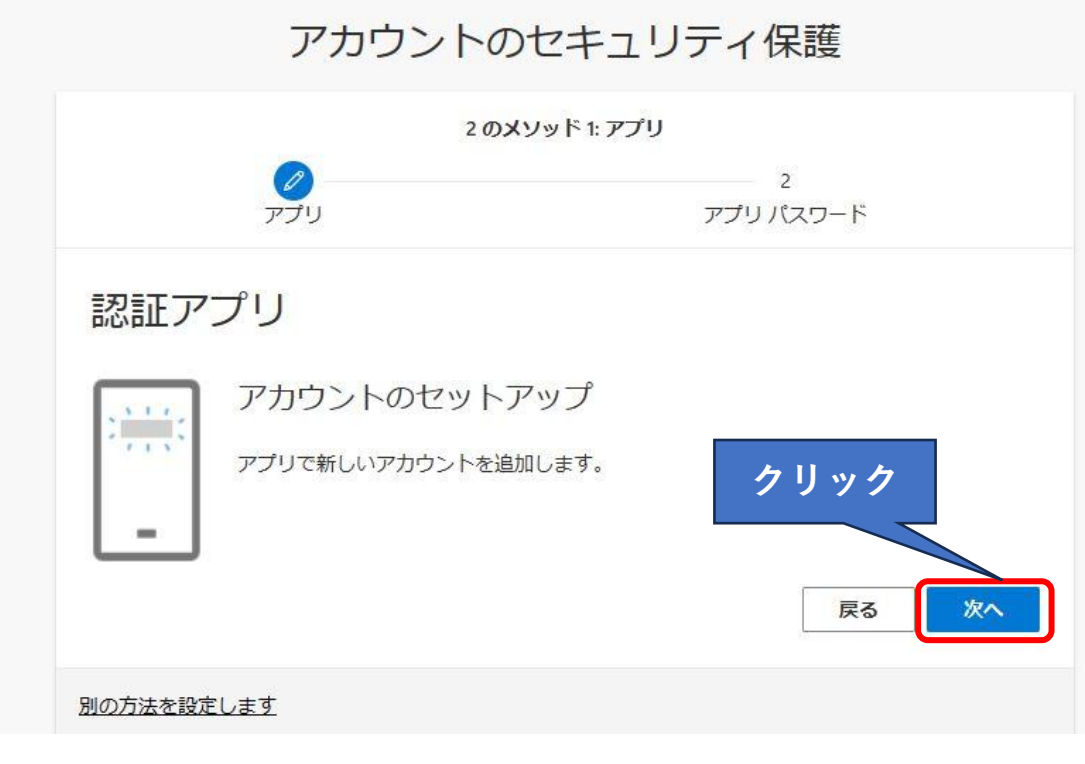

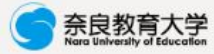

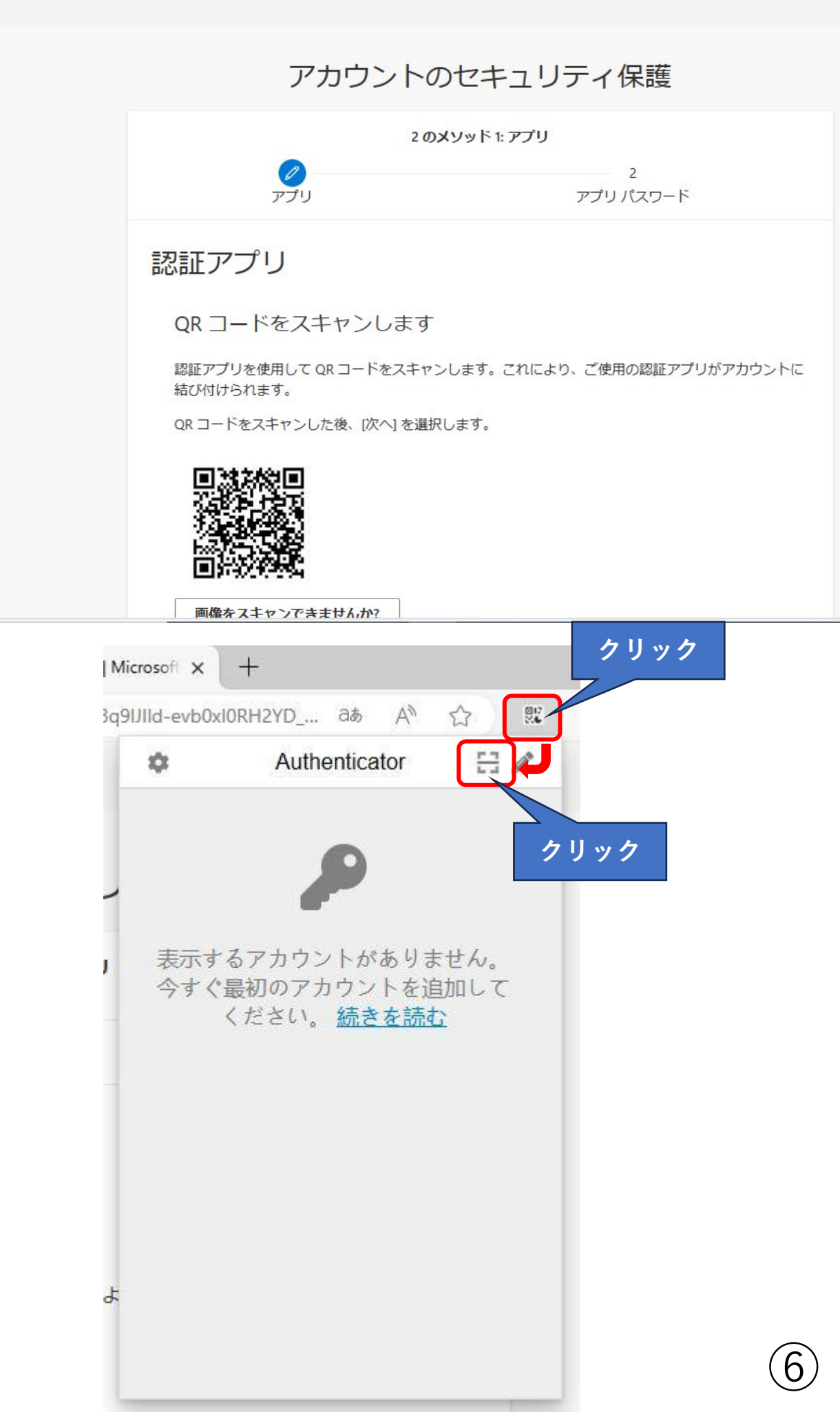

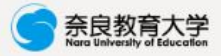

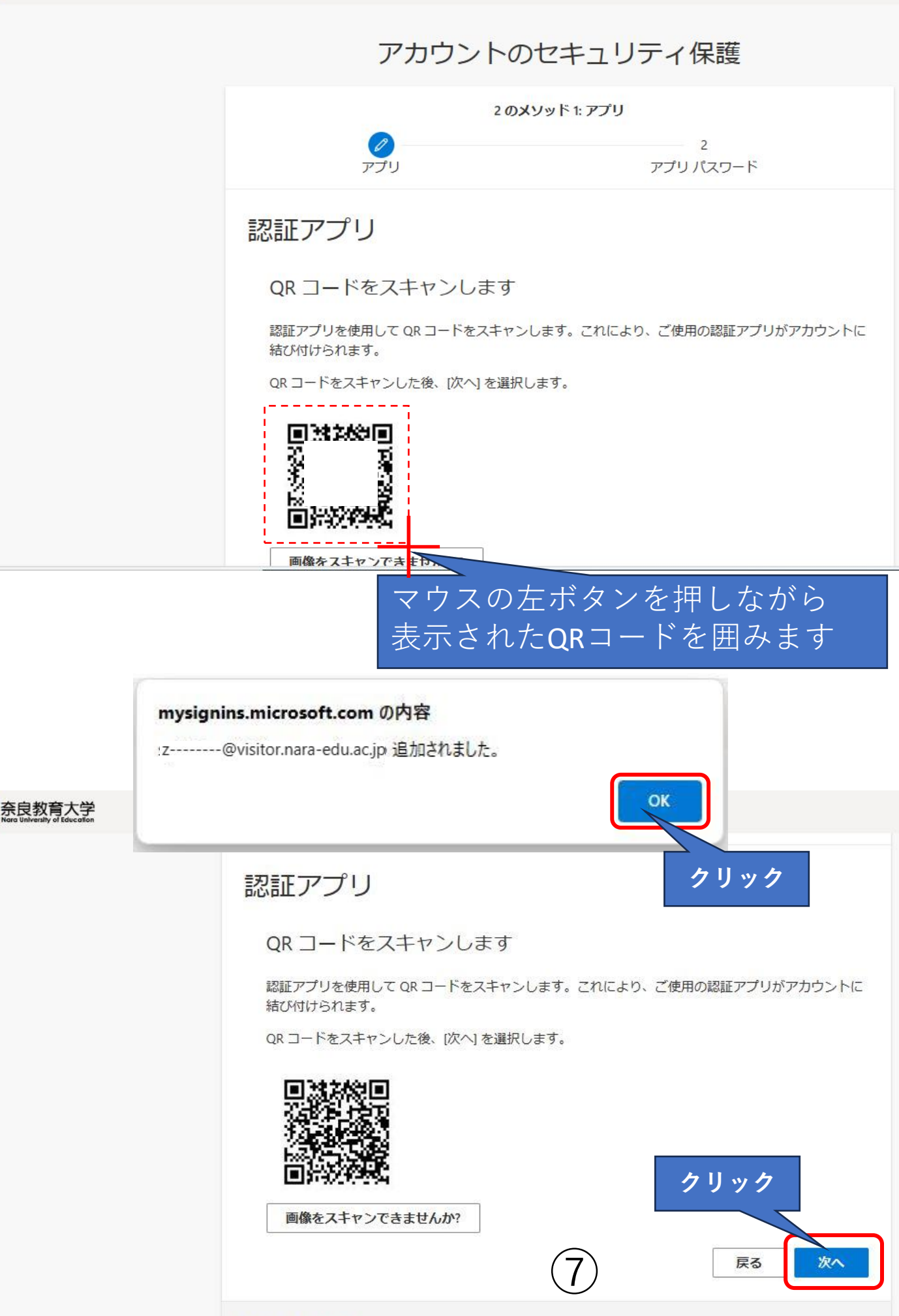

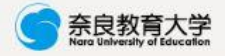

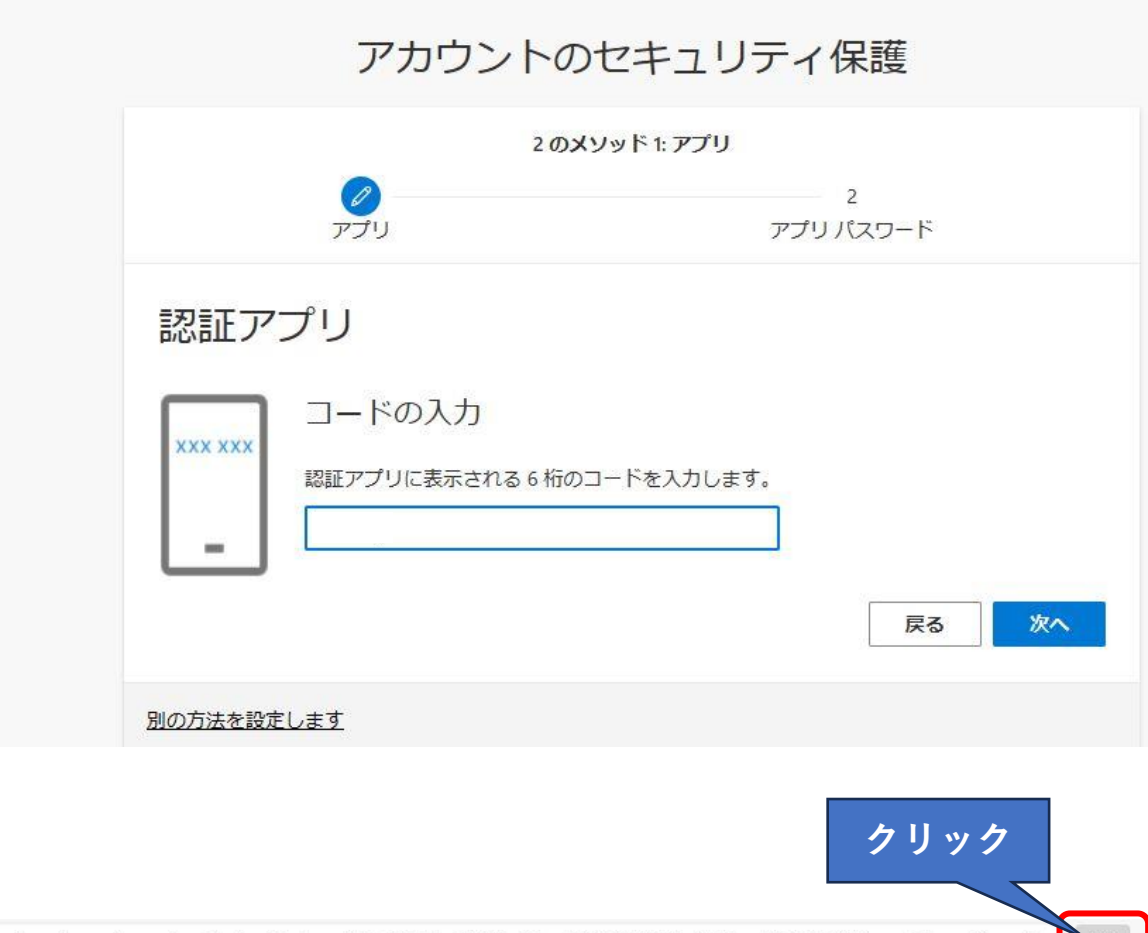

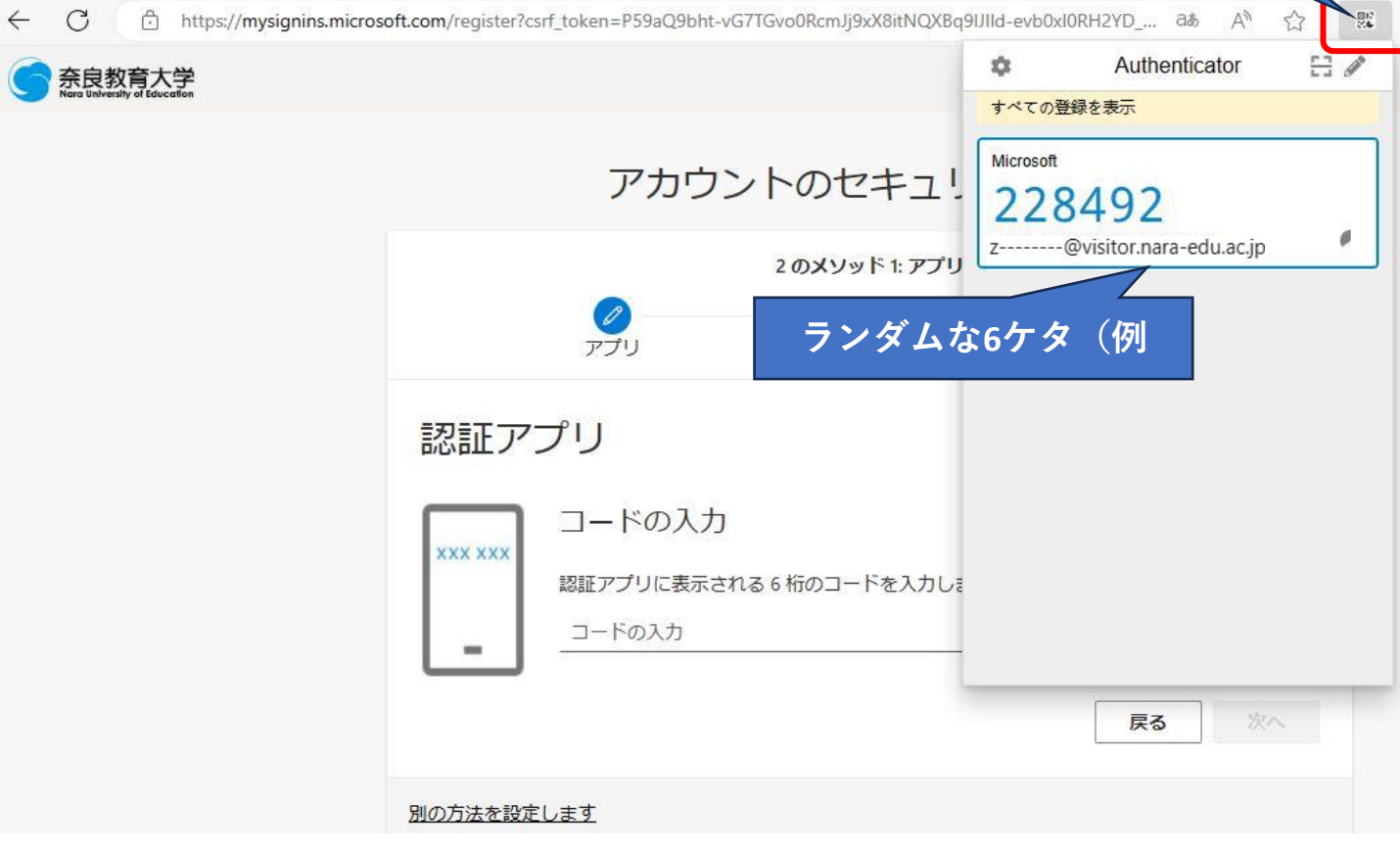

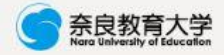

アカウントのセキュリティ保護

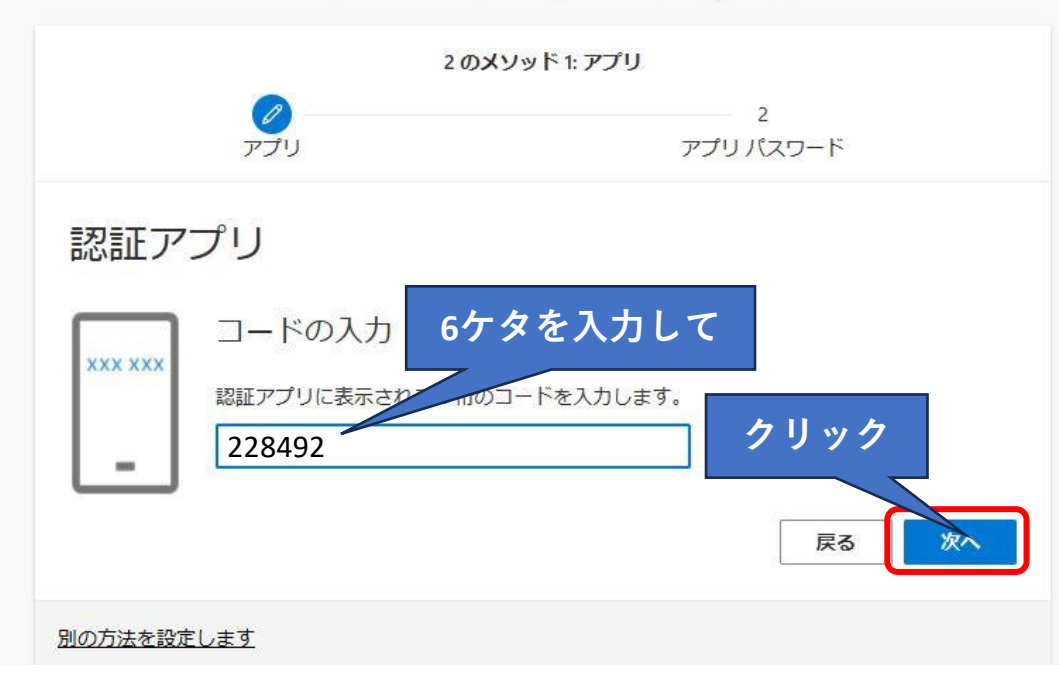

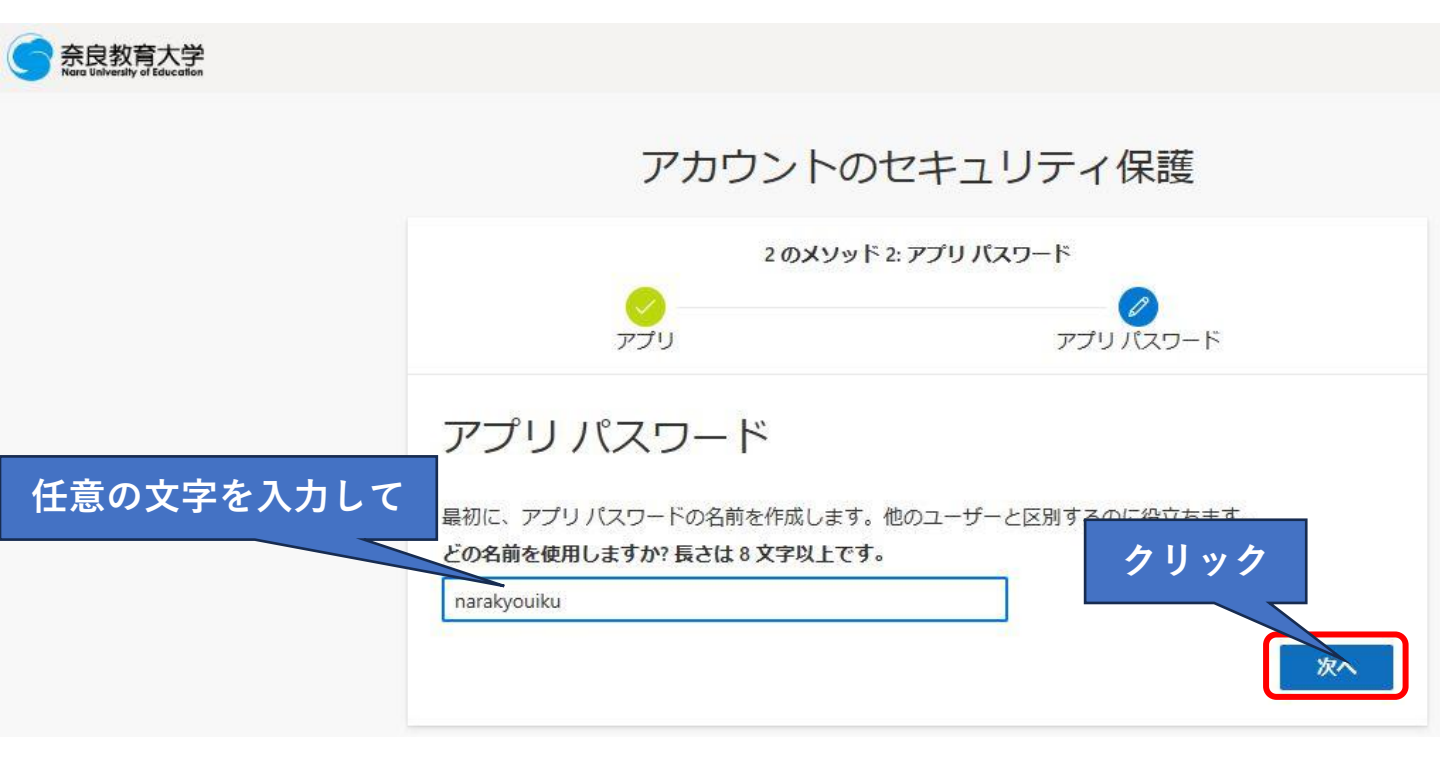

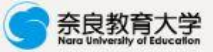

| アカウント                                                                       | ~のセキュリティ保護                           |
|-----------------------------------------------------------------------------|--------------------------------------|
| 2のメ                                                                         | ソッド 2: アプリ パスワード                     |
| <u>~</u><br>アプリ                                                             | アプリパスワード                             |
| アプリ パスワード                                                                   |                                      |
| アプリ パスワードが正常に作成されました<br>ます。その後、ここに戻り [完了] を選択し<br><b>名前:</b><br>narakyouiku | t。パスワードをクリップボードにコピーし、アプリに貼り付け<br>/ます |
| パスワード:<br>wzypgmnhvmcrtypx D                                                | クリック                                 |
| Note: Keep this password in a safe place. It                                | will not be shown again.<br>戻る 完了    |

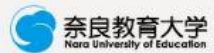

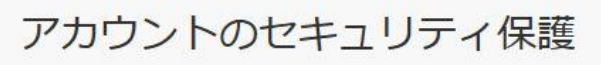

| 2 のメソッド 2: 完了                       |                             |  |  |
|-------------------------------------|-----------------------------|--|--|
| <mark>く</mark><br>アプリ               |                             |  |  |
| 成功                                  |                             |  |  |
| セキュリティ情報が正常にセットアップされ<br>既定のサインイン方法: | 1ました。[完了] を選択し、サインインを続行します。 |  |  |
| ・・・ アプリパスワード<br>narakyouiku         |                             |  |  |
| 認証アプリ                               | クリック                        |  |  |
|                                     | 完了                          |  |  |

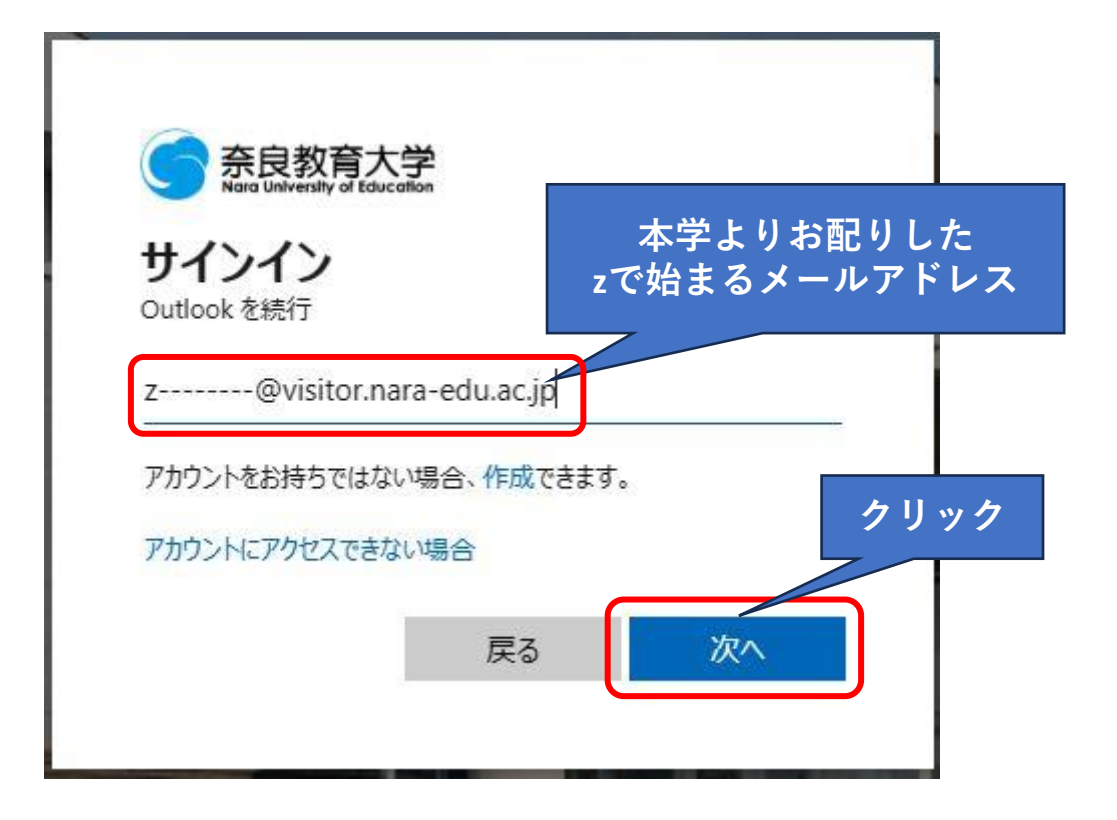

| 奈良教育大学 Nara University of Education |           |      |
|-------------------------------------|-----------|------|
| ← z@visitor.nara-                   | edu.ac.jp |      |
| パスワードの入力                            |           |      |
|                                     | ଚ         |      |
| パスワードを忘れた場合                         |           | クリック |
|                                     | サインイン     |      |

|              | 6                                 | 奈良教育大                   | 、学            |               |            |   |        |
|--------------|-----------------------------------|-------------------------|---------------|---------------|------------|---|--------|
|              | 7                                 | Nara University of Educ | nara-edu :    | ac in         |            |   |        |
|              |                                   |                         | .nara-cuu.a   | ic.jp         |            |   |        |
|              | J-                                | -ኮወሊህ                   | 000000 200    |               | 833        |   |        |
|              | 123                               | モバイル デバイス<br>入力してください   | くの認証アプリに<br>い | 表示されて         | いるコードを     | 8 |        |
|              | コード                               | 8                       |               |               |            |   |        |
|              | 詳細'                               | 信報                      |               |               |            | - |        |
|              |                                   |                         |               |               |            |   |        |
|              |                                   |                         | キャンセル         |               | 検証         |   |        |
|              |                                   |                         |               |               |            |   |        |
| する           | × +                               |                         |               |               |            |   | クリ・    |
|              |                                   |                         |               |               | 0 A        | ☆ | X (3   |
|              |                                   |                         | •             | Authe         | nticator   | 5 | *      |
|              |                                   |                         | Microsoft     |               |            |   |        |
|              |                                   |                         | 081           | 231           |            |   |        |
|              |                                   |                         | z@\           | /isitor.nara- | -edu.ac.jp |   | 4      |
|              | 5白粉杏士                             |                         |               |               |            |   |        |
|              | 「尺子X月八<br>Ira University of Educo | フンダム                    | な6ケダ(19       | 'nJ           |            |   | -      |
| Z            | -@visitor.nara                    | -edu.ac.jp              |               |               |            |   | /      |
| 1-L          | の入力                               |                         |               |               |            |   | 4      |
| 123 モノ<br>ス・ | (イル デバイスの<br>カレてください)             | )認証アプリに表示               | ਸ             |               |            |   | 1      |
| 7 10         | 10 C (1220)                       |                         |               |               |            |   |        |
| 7-6          |                                   |                         | <u>()</u>     |               |            |   |        |
| 詳細情報         | ning.                             |                         |               |               |            |   |        |
|              |                                   |                         | 1             |               |            |   | 1055 C |
|              |                                   | キャンセル                   |               |               |            |   | 2 and  |

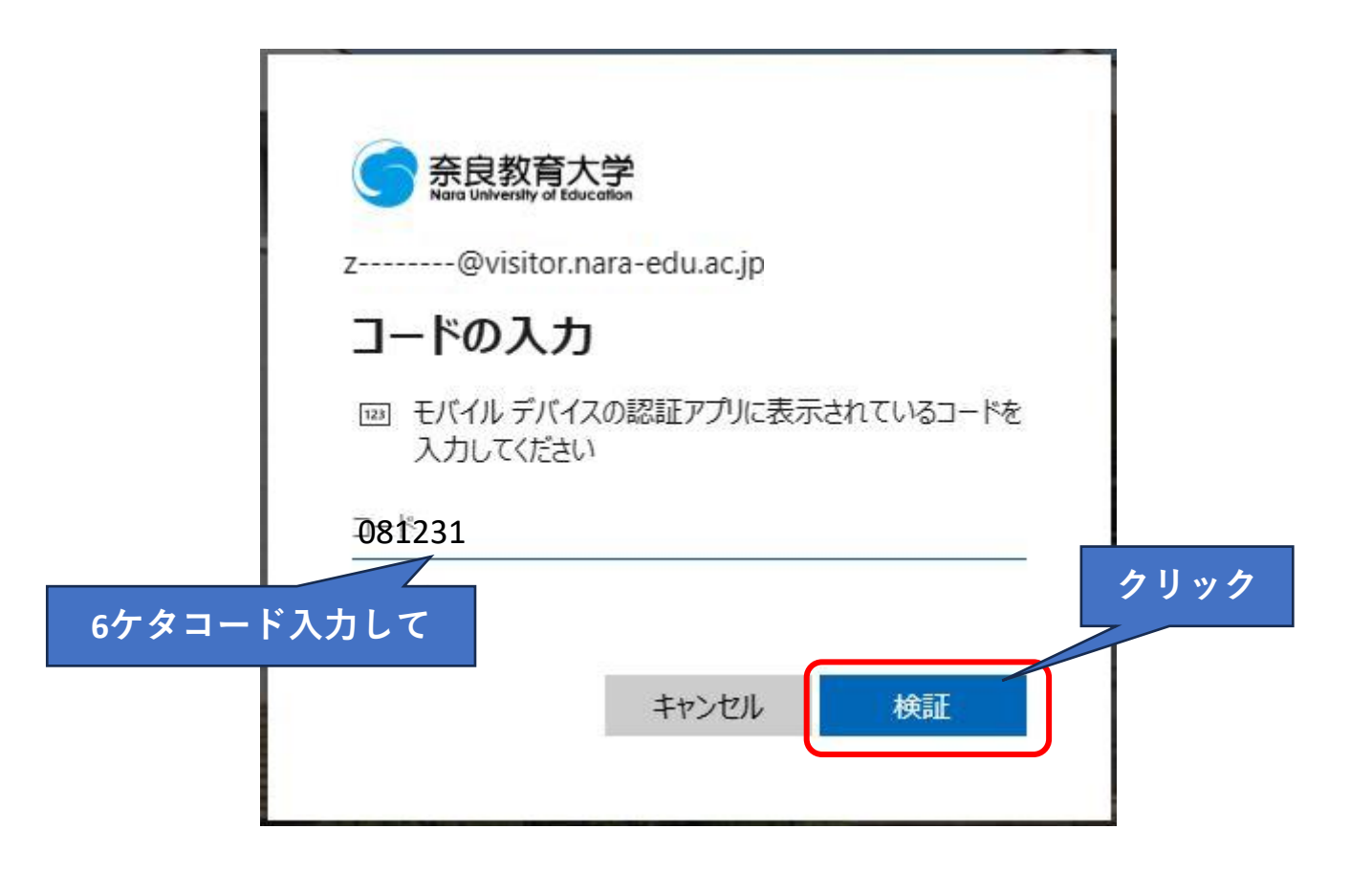

| Q 奈良教育大学 - 検索             | x   うロファー 教育大学 x ^ メール - 藤田慎太郎 (STUDENT) x +                                                                                                    | -                                                                                                    | đ     |
|---------------------------|----------------------------------------------------------------------------------------------------|----------------------------------------------------------------------------------------------------|-------|
| https://outlook.office.co | m/mail/                                                                                                    |                                                                                                    |       |
| utlook                    | Q. 検索                                                                                                    | Manders, 1999.                                                                                                   | 8     |
| 三 ホーム 表示 ヘルプ              |                                                                                                    |                                                                                                    |       |
| 🖸 新規メール 🗸 🔟 🗆 🖯           | ① 🛛 🖓 🔓 - 🕤 🦏 🥱 🦯 🦻 クイック操作 - 🕑 すべて開封済みに                                                                                                    | ₫る ⊘ ⊂ ⊑ ∞ ⊗ ∞ 등 ∞ ⊜ 9 …                                                                                         |       |
| お気に入り                     | 受信トレイ 会 🛛 🖃                                                                                                    |                                                                                                    |       |
| ∽ フォルダー                   |                                                                                                    |                                                                                                    |       |
| ~ 🖸 受信トレイ                 |                                                                                                    |                                                                                                    |       |
| 🗅 furi01                  |                                                                                                    | and the second second                                                                                            |       |
| 🗂 furi02                  |                                                                                                    | and the second second                                                                                            |       |
| 診 下書き 1                   |                                                                                                    |                                                                                                    |       |
| ▶ 送信済みアイテム                |                                                                                                    |                                                                                                    |       |
| ① 削除済みアイテム                | n an an an an an an an an an an an an an                                                                                                    |                                                                                                    |       |
| Co 迷惑メール                  |                                                                                                    |                                                                                                    |       |
| □ ア-カイブ                   |                                                                                                    |                                                                                                    |       |
| ₽ XE                      |                                                                                                    |                                                                                                    |       |
| 🗂 Drafts                  | na anna 1975 anna an Aonaichtean an Aonaichtean ann an Aonaichtean an Aonaichtean an Aonaichtean an Aonaichtean<br>Anna anna anna anna anna anna anna an |                                                                                                    |       |
| C RSS フィード                | Sector and BERGER AND CARE AND ADDRESS.                                                                                                    |                                                                                                    |       |
| 🗀 Sent                    | WARDEN THE WAR                                                                                                    | and the second second second second second second second second second second second second second second second | ARCH. |